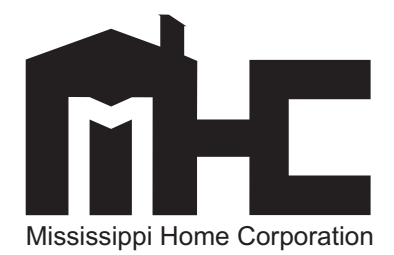

# Development Financial Analysis Report (DFAR) Electronic Submission Quick Reference Guide

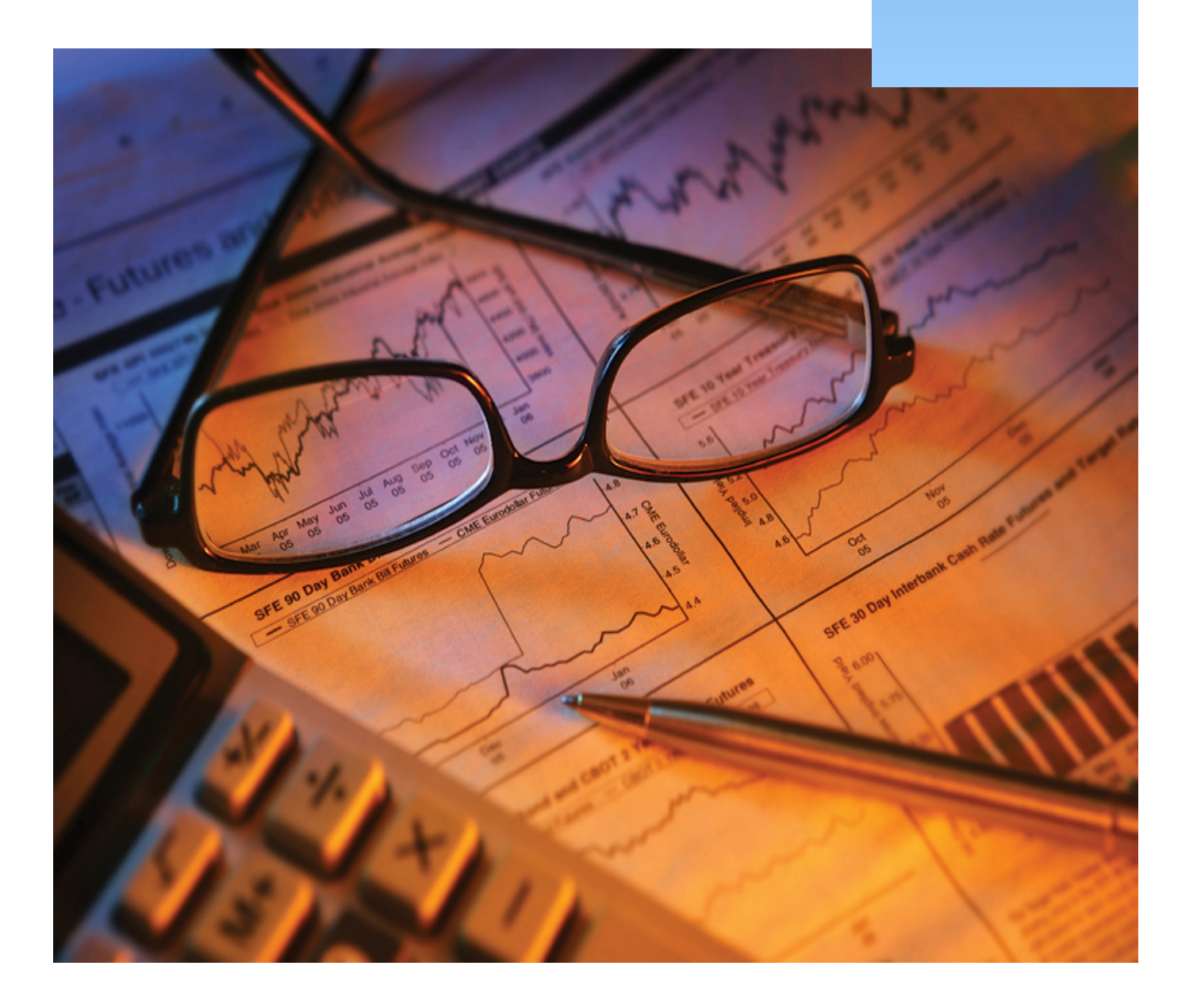

# **Table of Contents**

| 5  |
|----|
| 7  |
| 8  |
| 9  |
| .1 |
| .3 |
| .4 |
| .5 |
| .5 |
|    |

### **COMPLIANCE MONITORING DIVISION**

#### **Robert D. Collier**

Senior Vice President of Program Compliance Robert.Collier@mshc.com 601.718.4630

#### **Truvillan Dampier**

Compliance Officer Truvillan.Dampier@mshc.com 601.718.4622

## Victoria Mayberry

Asst. Vice President of Program Compliance Victoria.Mayberry@mshc.com 601.718.4675

#### **Shelisa Williams**

Senior Compliance Officer Shelisa.Williams@mshc.com 601.718.4667

## Sandraetta Rice

Compliance Officer II Sandraetta.Rice@mshc.com 601.718.4637

## **Berkima Harris**

Compliance Officer Berkima.Harris@mshc.com 601.718.4625

#### **Robin Kennedy**

Compliance Assistant Robin.Kennedy@mshc.com 601.718.4632

#### **Cassandra Smith**

Compliance Assistant Cassandra.Smith@mshc.com 601.718.4606

## **Tait Pinkerton**

Chief Building Inspector Tait.Pinkerton@mshc.com 601.718.4660

#### **System Access**

Users may access the Development Financial Analysis Report (DFAR) online at <u>www.mshc.com</u> (see Compliance>DFAR). Upon entering the DFAR online system, users will encounter a log-in screen. Please note that the DFAR system is designed to be accessed by the development's governing management company. Upon entering the system, managers should be able to access their complete *active* management portfolio.

| MHC's Online Financial Analysis Report<br>First time users MUST <u>Register</u> before login<br>Username:<br>Password:<br>Login |                                             |
|----------------------------------------------------------------------------------------------------|---------------------------------------------|
| MHC's Online Financial Analysis Report First time users MUST <u>Register</u> before login Username: Password: Login             |                                             |
| MHC's Online Financial Analysis Report First time users MUST <u>Register</u> before login Username: Password: Login             |                                             |
| MHC's Online Financial Analysis Report First time users MUST <u>Register</u> before login Username: Password: Login             |                                             |
| First time users MUST <u>Register</u> before login<br>Username:<br>Password:<br>Login                                           | MHC's Online Financial Analysis Report      |
| Username:<br>Password:<br>Login                                                                                                 | First time users MUST Register before login |
| Vsername:<br>Password:<br>Login                                                                                                 |                                             |
| Password: Login                                                                                                    | Username:                                   |
| Login                                                                                                    | Password:                                   |
|                                                                                                    | Login                                       |

If a management company has never accessed the system, users MUST register before logging into the system. To do so, click on <u>Register</u>. NOTE 1: Although an individual may be **new** to the system; if the management company to which he/she works has utilized the DFAR system before, there is no need to register. If the user does not know the username and password for the management company, please contact MHC. NOTE 2: MHC will reset the password for the *authorized* management contact only.

| Portfolio Verification                                                                                                    |  |
|----------------------------------------------------------------------------------------------------|--|
| Please enter the tax ID number (with an "F-" in front of the digits) or the<br>owner's SSN (with an "S-" in front of the digits) for your management<br>company/owner and the project number of any one active development<br>listed in your management portfolio. |  |
| MHC IDENTITY:                                                                                                    |  |
| Project Number:                                                                                                    |  |
| Verify                                                                                                    |  |

To create an online account, users must verify that the management company has a portfolio with MHC.

- For **MHC Identity**, enter the *management* company's tax identification number, preceded by "F-" for federal tax ID number. Please note if an owner is managing the development, the username will be the ownership entity's tax ID number. For owners utilizing their social security number as the ID number, precede the ID with "S-"
- For Project Number, please input the project number of any active development in the management portfolio.
- Once complete, click on the **Verify** button.

Once the identity has been verified, users will need to create a password.

- The **Username** will remain as the management company's tax identification number.
- To set a password, type the chosen password once under **Password** and again under **Confirm Password**. Passwords should be at least six (6) characters.
- Enter the Email address (Optional), and then click on Register to complete the registration.

Once the management company has registered, the user may enter the system using username and password set up during registration.

Once in the system, there are seven distinct screens/tabs on the left hand side of the screen.

- **Home** page provides an overview of the DFAR.
- **Management Information** provides detail contact information regarding the management company, provides a list of the HTC developments in the company's portfolio, and provides details regarding each development.
- **Data Entry** provides screens where the user will input data for the various report components (i.e. operating statement summary, reserve accounts, etc.). From this screen, users will also *submit* the DFAR.
- **Print Reports** allows the user to print out the MHC report forms with the data the user has already entered in the system and submitted to MHC.
- Change Login Information allows the user to change the password.
- **Contact MHC** allows user to contact MHC Compliance staff.
- **Logout** allows user to exit the web application.

| Development Fina                                                                                                    | anciai Analysis R                                                                                                    | ероп                                                                                                    |                                                                                                    |                                                                                                   |                                                                                     | Home                                                   |
|----------------------------------------------------------------------------------------------------|----------------------------------------------------------------------------------------------------|----------------------------------------------------------------------------------------------------|----------------------------------------------------------------------------------------------------|---------------------------------------------------------------------------------------------------|-------------------------------------------------------------------------------------|--------------------------------------------------------|
| Home                                                                                                    | leaves to the Online Devel                                                                                                    |                                                                                                    | ial Analysis Barnat (DE                                                                                                    |                                                                                                   |                                                                                     |                                                        |
| Management Information                                                                                                    | acome to the online beve                                                                                                    | iopment Pinanci                                                                                                    | al Analysis Report (DFA                                                                                                    | (K)                                                                                               |                                                                                     |                                                        |
| Print Reports                                                                                                    | e Development Financial Ana<br>ordable housing development                                                                                                    | lysis Report (DFA<br>t which received                                                                                                    | R) is a comprehensive fin<br>an allocation of Housing T<br>of a development over a                                                                                                    | ancial report intended to col<br>ax Credits (HTC) through the                                     | lect simple income and ex<br>e Mississippi Home Corpo                               | ration (MHC). The                                      |
| Change Login Information                                                                                                    | ich that the report is due) w                                                                                                    | hereby portrayin                                                                                                    | g how the development is                                                                                                    | performing financially. Infor                                                                     | mation collected from this                                                          | s report will be                                       |
| Logout re                                                                                                    | uirements, and any owner re                                                                                                    | ental subsidy oblig                                                                                                    | gations. Additionally, the                                                                                                    | OFAR is designed to serve a                                                                       | s a supplementary resour                                                            | ce to MHC when                                         |
| 1                                                                                                    | nitoring for compliance, unde                                                                                                    | erwriting future d                                                                                                    | evelopments and allocation                                                                                                    | n planning.                                                                                       |                                                                                     |                                                        |
| Su                                                                                                    | bmission Methods:                                                                                                    |                                                                                                    |                                                                                                    |                                                                                                   |                                                                                     |                                                        |
| Th                                                                                                    | e DFAR must be submitted to                                                                                                    | MHC on or befor                                                                                                    | re June 30 every year by                                                                                                    | utilizing either one of the tw                                                                    | o following methods:                                                                |                                                        |
| EA<br>(s)<br>ap                                                                                                    | ectronically - Owners and/or<br>to MHC electronically. In or<br>plication, the owner/manage                                                                                                    | r management ag<br>der to access you<br>r must be a recog                                                                                                    | ents of an active HTC de<br>ur development/portfolio i<br>gnized management ageno                                                                                                    | velopment must to submit h<br>nformation and submit your<br>y with MHC <b>AND</b> have at le      | s/her development financ<br>DFAR electronically via ou<br>ast one active tax credit | ial analysis report<br>ur web-based<br>development(s). |
| M                                                                                                    | <b>nually</b> – Owners and/or man<br>C using the forms provided.                                                                                                    | nagement agents<br>There is a fee of                                                                                                    | electing NOT to submit h<br>\$100.00 per development                                                                                                    | is/her financial report(s) ele<br>for the submission of a mar                                     | ctronically MUST SUBMIT<br>nual report(s).                                          | a PAPER report to                                      |
| Re                                                                                                    | mit Manual Reports to:                                                                                                    |                                                                                                    |                                                                                                    |                                                                                                   |                                                                                     |                                                        |
| Mi                                                                                                    | sissippi Home Corporation                                                                                                    | ivision.                                                                                                    |                                                                                                    |                                                                                                   |                                                                                     |                                                        |
| 73                                                                                                    | 5 Riverside Drive                                                                                                    | IVIDION                                                                                                    |                                                                                                    |                                                                                                   |                                                                                     |                                                        |
| PC                                                                                                    | kson, MS 39225-3369                                                                                                    |                                                                                                    |                                                                                                    |                                                                                                   |                                                                                     |                                                        |
| 60                                                                                                    | 1.718.4643 fax                                                                                                    |                                                                                                    |                                                                                                    |                                                                                                   |                                                                                     |                                                        |
| Th                                                                                                    | e DFAR must be submitted to<br>ceptable.                                                                                                    | MHC in the met                                                                                                    | hod prescribed and/or app                                                                                                    | roved by MHC. Substitute f                                                                        | iles, forms or submission r                                                         | methods are NOT                                        |
|                                                                                                    | tain a second of using Development                                                                                                    | amont financia                                                                                                    | I statement for some so                                                                                                    | ande instructions and success                                                                     | sting documentation. D                                                              | a NOT cand any                                         |
| 50                                                                                                    | pport documentation to M                                                                                                    | HC unless reque                                                                                                    | sted.                                                                                                    |                                                                                                   |                                                                                     |                                                        |
|                                                                                                    |                                                                                                    |                                                                                                    |                                                                                                    |                                                                                                   |                                                                                     |                                                        |
|                                                                                                    |                                                                                                    |                                                                                                    |                                                                                                    |                                                                                                   |                                                                                     |                                                        |
|                                                                                                    |                                                                                                    |                                                                                                    |                                                                                                    |                                                                                                   |                                                                                     |                                                        |
|                                                                                                    |                                                                                                    |                                                                                                    |                                                                                                    |                                                                                                   | 🚭 Internet                                                                          |                                                        |
|                                                                                                    |                                                                                                    | Charles Class                                                                                                    |                                                                                                    |                                                                                                   | G Internet                                                                          | م م 🕰 م                                                |
| Favorites 🛛 🝰 🏉 Suggester                                                                                                    | l Sites 👻 🔝 Free Hotmail                                                                                                    | 🔊 Web Slice (                                                                                                    | Gallery -                                                                                                    |                                                                                                   | Internet                                                                            | ې کې د د د د د د د د د د د د د د د د د د               |
| Favorites 🏾 🏤 🏉 Suggester                                                                                                    | l Sites - M Free Hotmail<br>X 🄗 New Tab                                                                                                    | Neb Slice (                                                                                                    | Gallery -                                                                                                    |                                                                                                   | Internet                                                                            | <u>-</u> 20 - % 100%                                   |
| 🍹 Favorites 🛛 🍰 🏈 Suggester                                                                                                    | I Sites - M Free Hotmail                                                                                                    | Web Slice (                                                                                                    | Gallery -                                                                                                    |                                                                                                   | S Internet                                                                          | ्र 🖓 🕶 🔍 100%                                          |
| Favorites   🍰 🍘 Suggester<br>S 🗸 🍘 Manager Profile<br>MHC Developn                                                                                                    | I Sites - M Free Hotmail<br>× Mew Tab                                                                                                    | Web Slice                                                                                                    | Gallery -                                                                                                    |                                                                                                   | Internet                                                                            | ्र <sub>मि</sub> • 🔍 100%                              |
| Favorites   🍰 🍘 Suggester<br>33 🔹 🍘 Manager Profile<br>MHC Developn                                                                                                    | I Sites - M Free Hotmail<br>× Mew Tab                                                                                                    | e web Slice                                                                                                    | Gallery -                                                                                                    | rt                                                                                                | Internet                                                                            | jaja + ≉ 100%                                          |
| Favorites 🍰 🍘 Suggester<br>Contractions<br>MHC Developn<br>Home                                                                                                    | I Sites - M Free Hotmail<br>× Mew Tab<br>hent Financ<br>HOUSIN                                                                                                    | Web Slice of ial Ana                                                                                                    | Gallery -<br>Iysis Repo                                                                                                    | rt                                                                                                | Internet                                                                            | ्र <sub>के</sub> • । क <sub>्</sub> 100%               |
| Favorites & Suggester<br>Home<br>Management Information                                                                                                    | I Sites • 🚺 Free Hotmall<br>× 🔗 New Tab<br>nent Financ<br>HOUSIN<br>735 RIVE                                                                                                    | Web Sice of ial Ana                                                                                                    | Sallery •<br>Iysis Repo                                                                                                    | rt                                                                                                | internet                                                                            | 4 <sup>°</sup> µ +   ≪ 100×                            |
| Favorites & Suggester<br>Manager Profile<br>MHC Developn<br>Home<br>Management Informati<br>Data Entry                                                                    | I Sites - M Free Hotmail<br>× New Tab<br>Nent Financi<br>HOUSIN<br>735 RIVE<br>JACKSON<br>Email:                                                                                                    | Web Slice (<br>ial Ana<br>ig, L.P.<br>RSIDE DRIVE<br>J, MS 39202                                                                                                    | Gallery -<br>Iysis Repo<br>2-0000                                                                                                    | rt                                                                                                | i Diternet                                                                          | ्र <sub>(b)</sub> + = = <u></u> , 100%                 |
| Favorites 2 2 Suggester<br>MHC Developn<br>Home<br>Management Informati<br>Data Entry<br>Print Reports                                                                    | I Sites - M Free Hotmail<br>X Rew Tab<br>Phone Finance<br>HOUSIN<br>735 RIVE<br>JACKSON<br>Email:<br>Phone: ()                                                                                                    | Web Sice                                                                                                    | Sallery •<br>Iysis Repo<br>2-0000<br>00                                                                                                    | rt                                                                                                | Inkernet                                                                            | <u>्र</u> ्थः • । ** <u></u> ,100%                     |
| Favorites 2 2 Suggester<br>MHC Developm<br>Home<br>Management Informatic<br>Data Entry<br>Print Reports<br>Change Login Informat                                          | Sites • M Free Hotmail<br>× Pree Hotmail<br>HOUSIN<br>735 RIVE<br>JACKSON<br>Email:<br>Phone: ((<br>Fax: (000)                                                                                                    | Web Silce (     ical Ana     ical Ana      ical Ana     ical Ana     ical Ana     ical Ana     ical Ana      | Sallery -<br>Iysis Repo                                                                                                    | rt                                                                                                | internet                                                                            | क्रि. • िंदू 100%                                      |
| Favorites & Suggester<br>Manager Profile<br>MHC Developm<br>Home<br>Management Informati<br>Data Entry<br>Print Reports<br>Change Login Informat                          | I Sites • Mere Hotmail<br>× New Tab<br>Nent Financi<br>HOUSIN<br>735 RIVE<br>JACKSON<br>Email:<br>Phone: (()<br>Fax: (000<br>Project                                                                                                    | Web Silce (      ial Ana      iG, L.P.      rssibe DRIVE      i, MS 3920      000) 000-0000      # Name                                                                                                    | Gallery -<br>Iysis Repo<br>2-0000<br>00                                                                                                    | rt<br>City County                                                                                 | i internet                                                                          | f <sub>0</sub> +   ≉⊾100×                              |
| Favorites 2 2 2 Suggester<br>Pavorites 2 2 2 2 2 2 2 2 2 2 2 2 2 2 2 2 2 2 2                                                                                              | I Sites - M Free Hotmall<br>X Pree Hotmall<br>A Pree Hotmall<br>HOUSIN<br>735 RIVE<br>JACKSON<br>Email:<br>Phone: ((<br>Fax: (000<br>on<br>Project<br>97-900                                                                                                    | Web Sice                                                                                                    | Sallery -<br>Iysis Repo<br>2-0000<br>00<br>ret Estates                                                                                                    | rt<br>City County<br>Jackson Hinds                                                                | De tail                                                                             | 4 <sup>*</sup> <sub>10</sub> . •   ≪ 100%              |
| Favorites & Suggester<br>Manager Profile<br>MHC Developm<br>Home<br>Management Informati<br>Data Entry<br>Print Reports<br>Change Login Informat<br>Contact MHC<br>Logout | I Sites - M Free Hotmail<br>X Mew Tab<br>Pent Financi<br>Housin<br>735 RIVE<br>JACKSON<br>Email:<br>Phone: (r)<br>Fax: (000<br>01<br>97-900<br>03-000                                                                                                    | Web Slice                                                                                                    | Sallery •<br>Iysis Repo<br>2-0000<br>00<br>et Estates<br>ING DEVELOPMEN                                                                                                    | City County<br>Jackson Hinds<br>Gulfport Harrison                                                 | Detail<br>Detail                                                                    | ्र <sub>के</sub> • स <u>ि</u> , 100%                   |
| Favorites & Suggester<br>Manager Profile<br>MHC Developm<br>Management Informati<br>Data Entry<br>Print Reports<br>Change Login Informat<br>Contact MHC<br>Logout         | Sites • M Free Hotmail<br>× Preve Tab<br>The second second sec | Web Silce (     ical Ana     ical Anaa      ical Anaaaaaaaaaaaaaaaaaaaaaaaaaaaaaaaaaaa                       | Sallery •<br>Iysis Repo<br>2-0000<br>00<br>et Estates<br>ING DEVELOPMEN<br>HOUSING II, LP                                                                                                    | City County<br>Jackson Hinds<br>Gulfport Harrison<br>Meridian Lauderdal                           | Detail<br>Petail<br>e Detail                                                        | <u>्र</u> के • <u>क</u> 100%                           |
| Favorites 2 2 2 Suggester<br>Pavorites 2 2 2 2 2 2 2 2 2 2 2 2 2 2 2 2 2 2 2                                                                                              | I Sites • I Free Hotmall<br>× Pree Hotmall<br>Present Finance<br>HOUSIN<br>735 RIVE<br>JACKSON<br>Email:<br>Phone: (I<br>Fax: (00)<br>97-900<br>03-000<br>96-110<br>99-999                                                                                                    | Web Sice of the second second se     | Sallery -<br>Iysis Repo<br>2-0000<br>00<br>et Estates<br>ING DEVELOPMENT<br>I HOUSING II, LP                                                                                                    | rt<br>City County<br>Jackson Hinds<br>I Gulfport Harrison<br>Meridian Lauderda<br>Gautier Jackson | Detail<br>Detail<br>Detail<br>Detail                                                | ja + ≪⊾100×                                            |
| Favorites 2 2 2 2 2 2 2 2 2 2 2 2 2 2 2 2 2 2 2                                                                                                    | I Sites - M Free Hotmail<br>X Pree Hotmail<br>Housin<br>735 RIVE<br>JACKSON<br>On<br>735 RIVE<br>JACKSON<br>Project<br>97-900<br>03-000<br>96-110<br>99-999<br>Project                                                                                                    | Web Sice C ial Ana G, L.P. RSIDE DRIVE , MS 3920: 0000 000-000 000 000-000 # Name Main Stre MS HOUS MERIDIAN Testing Number                                                                                                    | Sallery -<br>Iysis Repo<br>2-0000<br>00<br>et Estates<br>ING DEVELOPMEN<br>I HOUSING II, LP                                                                                                    | rt<br>Jackson Hinds<br>Gulfport Harrison<br>Meridian Lauderdal<br>Gautier Jackson                 | Detai<br>Detai<br>Detai<br>Detai                                                    | <i>4</i> /µ +   ≪ 100%                                 |
| Favorites & Suggester<br>Manager Profile<br>Management Informati<br>Data Entry<br>Print Reports<br>Change Login Informat<br>Contact MHC<br>Logout                         | I Sites - M Free Hotmail<br>X Pree Hotmail<br>A Pree Hotmail<br>A Project<br>Project<br>97-900<br>03-000<br>96-110<br>99-999<br>Project<br>Name                                                                                                    | Web Slice (     ial Ana      ial Ana      ig, L.P.      SIDE DRIVE      (MS 3920)      000-0000      # Name      Main Stre      MS HOUS      MERIDIAN      Testing      Number                                                                                                    | Sallery •<br>Iysis Repo<br>2-0000<br>00<br>et Estates<br>ING DEVELOPMEN<br>I HOUSING II, LP<br>97-900<br>Main Street Esta                                                                                          | rt<br>Jackson Hinds<br>Gulfport Harrison<br>Meridian Lauderdal<br>Gautier Jackson                 | Detail<br>Detail<br>Detail<br>Detail                                                | ्र <sub>के</sub> • # <u></u> 100%                      |
| Favorites & Suggester<br>Manager Profile<br>MHC Developm<br>Management Informati<br>Data Entry<br>Print Reports<br>Change Login Informat<br>Contact MHC<br>Logout         | I Sites • Mere Hotmail<br>× New Tab<br>Nent Financi<br>HOUSIN<br>735 RIVE<br>JACKSON<br>Project<br>97-990<br>97-990<br>97-990<br>97-990<br>97-999<br>Project<br>Name<br>Address                                                                                                    | Web Silce                                                                                                    | Sallery •<br>Iysis Repo<br>2-0000<br>00<br>et Estates<br>ING DEVELOPMENT<br>I HOUSING II, LP<br>97-900<br>Main Street Esta<br>1101 Main Street                                                                     | rt<br>Jackson Hinds<br>Gulfport Harrison<br>Meridian Lauderdal<br>Gautier Jackson                 | Detail<br>Petail<br>e Detail<br>Detail                                              | f <sub>0</sub> +   ≪⊾100%                              |
| Favorites 2 2 2 Suggester<br>Manager Profile<br>MHC Developm<br>Management Informatia<br>Data Entry<br>Print Reports<br>Change Login Informat<br>Contact MHC<br>Logout    | I Sites • M Free Hotmall<br>× Pree Hotmall<br>HOUSIN<br>735 RIVE<br>JACKSON<br>Project<br>97-900<br>03-000<br>96-110<br>99-999<br>Project<br>Name<br>Address<br>City                                                                                                    | Web Sice (     ial Ana     ig, L.P.     restore DRIVE     i, MS 39202     iodo-ode     iodo ode     iodo     | Sallery -<br>Iysis Repo<br>2-0000<br>00<br>et Estates<br>ING DEVELOPMENT<br>I HOUSING II, LP<br>97-900<br>Main Street Esta<br>1101 Main Street<br>Jackson                                                          | rt<br>Jackson Hinds<br>Gulfport Harrison<br>Meridian Lauderdal<br>Gautier Jackson                 | Petai<br>Petai<br>e Detai<br>Detai                                                  | 4 <sup>°</sup> µ +   ≪ 100%                            |
| Ravorites & Suggester<br>Manager Profile<br>Management Informati<br>Data Entry<br>Print Reports<br>Change Login Informat<br>Contact MHC<br>Logout                         | I Sites - M Free Hotmail<br>X Pree Hotmail<br>Housin<br>AcKson<br>on<br>Project<br>97-900<br>03-000<br>96-110<br>99-999<br>Project<br>Name<br>Address<br>City<br>County                                                                                                    | Web Sice C                                                                                                    | Sallery -<br>Iysis Repo<br>2-0000<br>00<br>NG DEVELOPMEN<br>HOUSING II, LP<br>97-900<br>Main Street Esta<br>1101 Main Street<br>Jackson<br>Hinds                                                                   | rt<br>Jackson Hinds<br>Gulfport Harrison<br>Meridian Lauderdal<br>Gautier Jackson                 | Detail<br>Detail<br>Detail<br>Detail                                                | <i>4</i> (a) +   ≪k 100%                               |
| Favorites & Suggester<br>Manager Profile<br>Management Informati<br>Data Entry<br>Print Reports<br>Change Login Informat<br>Contact MHC<br>Logout                         | I Sites - M Free Hotmail<br>X Pree Hotmail<br>A Project<br>Project<br>97-900<br>03-000<br>96-110<br>99-999<br>Project<br>Name<br>Addrese<br>City<br>County<br>State                                                                                                    | Web Slice                                                                                                    | Sallery •<br>Iysis Repo<br>2-0000<br>00<br>et Estates<br>ING DEVELOPMEN<br>I HOUSING II, LP<br>97-900<br>Main Street Esta<br>1101 Main Street<br>Jackson<br>Hinds<br>MS                                            | rt<br>Jackson Hinds<br>Gulfport Harrison<br>Meridian Lauderdal<br>Gautier Jackson                 | Detail<br>Detail<br>Detail<br>Detail                                                | ्र <sub>के</sub> • # <u></u> 100%                      |
| Ravorites & Suggester<br>Manager Profile<br>MHC Developm<br>Management Informati<br>Data Entry<br>Print Reports<br>Change Login Informat<br>Contact MHC<br>Logout         | I Sites • I Free Hotmall<br>× Pree Hotmall<br>HOUSIN<br>735 RIVE<br>JACKSON<br>Fax: (0)<br>97-900<br>03-000<br>96-110<br>99-999<br>Project<br>Name<br>Address<br>City<br>County<br>State<br>Zip Cod                                                                                                    | Web Sice of the second second | Sallery -<br>Iysis Repo<br>2-0000<br>00<br>et Estates<br>ING DEVELOPMENT<br>I HOUSING II, LP<br>97-900<br>Main Street Esta<br>1101 Main Street<br>Jackson<br>Hinds<br>MS<br>99202<br>14000                         | rt<br>Jackson Hinds<br>I Gulfport Harrison<br>Meridian Lauderdal<br>Gautier Jackson               | Detail<br>Detail<br>Detail<br>Detail                                                | 4 <sup>°</sup> µ +   ≪⊾100×                            |
| Ravorites & Suggester<br>Manager Profile<br>Management Informatia<br>Data Entry<br>Print Reports<br>Change Login Informat<br>Contact MHC<br>Logout                        | I Sites - A Free Hotmall                                                                                                    | Web Sice (     ial Ana      ig, L.P.      restDe DRIVE      // MS 3920:      ooo) ooo-ooi      ooo-ooi      ooo-ooi      ooo-ooi      ooo-ooi      ooo-ooi      ooo-ooi      ooo-ooi      ooo-ooi      ooo-ooi      ooo-ooi      ooo-ooi      ooo-ooi      ooo-ooi      ooo-ooi      ooo-ooi      ooo-ooi      ooo      ooo-ooi      ooo      ooo-ooi      ooo      ooo-ooi      ooo      ooo      ooo-ooi      ooo      oooo      oooo      ooo      oooo      oooo      oooo      oooo      oooo      oooo      oooo      oooo      oooo      oooo      oooo      oooo      oooo      oooo      oooo      ooooo      ooooo      ooooo      ooooo      ooooo      ooooo      ooooo      ooooo      oooooo                                                                                                    | Sallery -<br>Iysis Repo<br>2-0000<br>00<br>et Estates<br>ING DEVELOPMENT<br>I HOUSING II, LP<br>97-900<br>Main Street Esta<br>1101 Main Street<br>Jackson<br>Hinds<br>MS<br>39202<br>11/30/1997<br>20/60           | rt<br>Jackson Hinds<br>Gulfport Harrison<br>Meridian Lauderdal<br>Gautier Jackson                 | Detai<br>Petai<br>Petai<br>Petai                                                    | <i>4</i> /a + ≪ 100%                                   |
| Ravorites & Suggester<br>Manager Profile<br>MHC Developm<br>Management Informati<br>Data Entry<br>Print Reports<br>Change Login Informat<br>Contact MHC<br>Logout         | I Sites - M Free Hotmail<br>X Project<br>Project<br>Name<br>Address<br>County<br>State<br>Zip Cod<br>Last PIS<br>Minimuu<br>Total University                                                                                                    | Web Silce (     ial Ana      ig, L.P.      RSIDE DRIVE , MS 3920:      000) 000-000      000-000      Wame     Main Stre     MS HOUS     MERIDIAN     Testing      Number      s      e     S Date     ms Setaside     its                                                                                                    | Sallery •<br>Iysis Repo<br>2-0000<br>00<br>et Estates<br>ING DEVELOPMENT<br>I HOUSING II, LP<br>97-900<br>Main Street Esta<br>1101 Main Street<br>Jackson<br>Hinds<br>MS<br>39202<br>11/30/1997<br>40/60<br>10     | rt<br>Jackson Hinds<br>Gulfport Harrison<br>Meridian Lauderdal<br>Gautier Jackson                 | Detail<br>Detail<br>Petail<br>Detail                                                | <i>4</i> (a) +   ≪ k 100%                              |
| Favorites & Suggester<br>Manager Profile                                                                                                    | I Sites • Mere Hotmall<br>× New Tab<br>nent Financi<br>HOUSIN<br>735 RIVE<br>JACKSON<br>Project<br>97-900<br>96-110<br>99-999<br>Project<br>Name<br>Address<br>City<br>County<br>State<br>Zip Cod<br>Minimut<br>Total UT<br>I Units                                                                                                    | Web Sice (     ial Ana     ial Ana      ial Ana      ial Ana      ial Ana     ial Ana     | Sallery •<br>Iysis Repo<br>2-0000<br>00<br>et Estates<br>ING DEVELOPMENT<br>HOUSING II, LP<br>97-900<br>Main Street Esta<br>1101 Main Street<br>Jackson<br>Hinds<br>MS<br>39202<br>11/30/1997<br>40/60<br>10<br>10 | rt<br>Jackson Hinds<br>Gulfport Harrison<br>Meridian Lauderdal<br>Gautier Jackson                 | Detai<br>Detai<br>e Detai<br>Detai                                                  | - <b>(</b> ) + <b>(</b> ) <b>(</b> ) <b>(</b> )        |

## Data Entry (Also Report Submission)

- When the user first logs into the system, all active developments should be listed under the first table (1A). As the user adds a report for each development, the development will then move to the second table (1B).
- To begin data entry, select Add Report from table 1A for the desired development. Then, from table 1B, click on Edit under the desired form/Report type (i.e., Part A, Part B, etc.). This will take you to the applicable screens for the form.
   NOTE 1: If the Edit link is not available (grayed-out), the report component/type is not required for the development. If you feel that a report component was disabled in error, please contact MHC immediately.
- **To submit the report,** click the **Submit** button in table 1B. NOTE 2: Once the report is submitted, users will no longer be able to edit the report.

| MHC Development I                                                                                                  | Financial Analysis Report                                                                                                    | Home > Data Entry |
|----------------------------------------------------------------------------------------------------|----------------------------------------------------------------------------------------------------|-------------------|
| Home<br>Management Information<br>Data Entry<br>Print Reports<br>Change Login Information<br>Contact MHC<br>Logout | Report Year: 2009 M         Project # Name       City       County         97-900       Main Street Estates[Jackson[Hinds] Add Report       Image: City County         Part A: Operating Statement Summary       Part B: Report of Replacement Reserve Account         Part D: Report of Operating Reserve Account       Part D: Report of Operating Reserve Account         Part D: Report of Over Rental Subsidy Account       Part D: Report of Over Rental Subsidy Account         Part E: Statement of Certification       Research advised if the "Edit" field is grayed out, the referenced portion of the report is not required for the development.         Deviced # Name       Deviced Cliced Dilard E |                   |
|                                                                                                    | 03-000 MS HOLISING DEVELOPMENT Edit Edit Edit Edit Edit Submit                                                                                                    |                   |
|                                                                                                    | 96-110 MERIDIAN HOUSING II, LP <u>Edit Edit Edit Edit Edit Submit</u>                                                                                                    |                   |
|                                                                                                    | 99-999 Testing Edit Edit Edit Edit Edit Submit                                                                                                    |                   |
|                                                                                                    |                                                                                                    |                   |

- At any time, if you need to edit another report component, select the desired form tabs from the top of the screen. Tabs in **blue** are available to the user. The tab displayed in **red** indicates the report component current form that the user is currently working on. For report components/forms that are not required, the tab will be disabled and displayed in gray.
- To navigate between different parts of a particular report component/form, click on the white rectangular tabs in the middle of the screen. The tab displayed in red indicates the current section that the user is currently working on.
- Users should begin each report component/form by entering and verifying the Certification Period.

|                         |                                                                                                    | To mandanaka ka  |
|-------------------------|----------------------------------------------------------------------------------------------------|------------------|
| anagement Information   |                                                                                                    | I o navigate to  |
| ata Entry               |                                                                                                    | different forms. |
| int Reports             |                                                                                                    |                  |
| nange Login Information | 735 Riverside Drive                                                                                                    |                  |
| ontact MHC              | Guiport, ms 39225-0000                                                                                                    |                  |
| ogout                   | A - Operating Statement Summary Preview Part A Report           Certification Period         Effective Gross Income         Operating Expenses         Annual Debt Service | To navigate to   |
|                         | Total Effective Gross Income \$106,357.00                                                                                                    | of the form.     |
|                         | Gross Actual Rental Income \$105,338.00                                                                                                    |                  |

## Part A: Operating Statement Summary

- To enter the income and expenses, click on Effective Gross Income or Operating expenses tab.
- To begin data entry or to edit figures, select Edit.
- When making changes, press Update to save the information or Cancel to not save changes and exit from edit mode.
- To review changes made to the Operating Statement Summary Report at any time, click Preview Part A Report.
- For the annual debt service, the annual debt service payment must be entered. If the ADSP is \$0.00, user must indicate reason/explanation.

• If the calculated **Debt Service Ratio** is below 1.15 or above 1.30, a plan of action is requested in the space provided. Click on <u>Add/Edit</u> to enter plan of action. NOTE: If applicable, this report component must be printed, executed by the owner and forwarded to MHC for review in accordance with the prescribed reporting deadline.

| MHC Development                                                        | inancial Analysis Report                                                                                                    |  |
|------------------------------------------------------------------------|----------------------------------------------------------------------------------------------------|--|
| Home<br>Management Information                                         | Report Year - 2009<br>Part A Part B Part C Part D Part E                                                                                                    |  |
| Data Entry<br>Print Reports<br>Change Login Information<br>Contact MHC | 03-000/MS HOUSING DEVELOPMENT<br>735 Riverside Drive<br>Gulfport, MS 39225-0000<br>Harrison                                                                                                    |  |
| Logout                                                                 | A - Operating Statement Summar       Preview Part A Report         Certification Period       Effective Gross Income       Operating Expenses       Annual Debt Service         Enter debt service payment:       \$13,004.00         If Zero, choose a reason:       None         If Other, describe here:       Both         Both       Service Ratio: 2.25             Your Debt Service Ratio (DSR) is either less than 1.15 OR greater than 1.3; In this instance, a written explanation is required. Use the space provided below to enter your plan of action to address the cited deficiency. |  |
|                                                                        | Add/Edit                                                                                                    |  |

## Part B: Replacement Reserve Accounts

• Select the applicable funding source(s). Funding Source identifies the source of the deposits into the account

| MHC Development          | Financial Analysis Report                                                                                     |
|--------------------------|----------------------------------------------------------------------------------------------------|
| Home                     | Report Year - 2009                                                                                            |
| Management Information   |                                                                                                    |
| Data Entry               | Part A Part B Part C Part D Part E                                                                            |
| Print Reports            | 99-999/Testing                                                                                                |
| Change Login Information | Test                                                                                                    |
| Contact MHC              | Jackson                                                                                                    |
| Logout                   | B - Replacement Reserve Account                                                                               |
|                          | Funding Source Balance Holder Beginning Balance Data Entry                                                    |
|                          | Check applicative funding source(s):<br>Equity Payment<br>Operating Account<br>Other<br>Explain Other<br>Edit |

- Select the designated balance holder. Balance Holder identifies the financial institution where the account is held. If the bank is not listed, select Go Add/Edit Financial Institution to add the bank. Users may identify up to three (3) financial institutions which may hold all or part of the required account.
- To enter or edit the beginning balance for the certification period, go to **Beginning Balance**. *Developments, who have submitted reports in the past, will not be able to edit the Beginning Balance*. *The beginning balance will pull from the ending balance of the prior report*.

| Home               | Report Year - 20                   | 10              |                 |             |           |             |       |            |
|--------------------|------------------------------------|-----------------|-----------------|-------------|-----------|-------------|-------|------------|
| Management Profile | Dort A                             | Doub R          |                 | Doub C      |           | Dout D      |       | Dout F     |
| )ata Entry         | Part A                             | Part B          |                 | Part C      |           | Parto       | 1     | Parte      |
| rint Report        | 03-000/MS HOUSING                  | DEVELOPMENT     |                 |             |           |             |       |            |
| hange Password     | 735 Riverside Drive                |                 |                 |             |           |             |       |            |
| Contact MHC        | Gulfport, MS 39225<br>Harrison     | -0000           |                 |             |           |             |       |            |
| ogout              |                                    |                 |                 |             |           |             |       |            |
|                    | B - Replacement                    | Reserve Accou   | nt 🗐 Prev       | view Part E | Report    |             |       |            |
|                    | Funding Source Add Account Holder: | Balance Holder  | eginning Balanc | e Data Er   | ntry      |             |       |            |
|                    | Holder Na                          | me Addre        | 255             | City Stat   | e Zip Cod | e Balance   | Share | d Full Amo |
|                    | Select BankPlus                    | 136 Winter Ro   | ow Ma           | adison MS   | 39110     | \$10,000.00 |       | \$0.00     |
|                    | Select Regions                     | 1506 North St   | tate Street Ja  | ckson MS    | 39202     | \$18,989.06 |       | \$0.00     |
|                    | Financial Institutio               | n               | Make a Selec    | tion        | •         |             |       |            |
|                    | Development Balar                  | nce             |                 |             |           |             |       |            |
|                    | Is Account Shared                  | 1?              |                 |             |           |             |       |            |
|                    | If Yes, List Total A               | Account Balance |                 |             |           |             |       |            |
|                    | If Yes, List All Dev               | relopment(s)    |                 |             | *         |             |       |            |
|                    |                                    |                 |                 |             |           |             |       |            |

#### For developments that *share* accounts:

- Development Balance refers to the amount in the account that is related the referenced development.
- The "Is Account Shared?" checkbox needs to be checked in order to designate the account as a shared account.
- The **Total Account Balance** refers to the total balance in the account including the amounts of all the developments that share the account.
- List All Development(s) that share the referenced account.
- Click Insert.

**Data Entry** allows users to enter any deposits and withdrawals made to the account throughout the year (similar to a checkbook register). For each activity, please identify if it is a deposit or a withdrawal. A different pull-down menu will appear for each activity type.

- To save an activity, click Insert. As activity is entered, it will be inserted into the activities table. To clear an activity, click Cancel.
- After inserting the information, users may still **Edit** or **Delete** the information.

| ome                   | Report Year - 2009                                                          |
|-----------------------|-----------------------------------------------------------------------------|
| anagement Information |                                                                             |
| ta Entry              | Part A Part B Part C Part D Part E                                          |
| t Reports             | 99-999/Testing                                                              |
| nge Login Information | Test                                                                        |
|                       | Gautier, MS 39202                                                           |
|                       | Jackson                                                                     |
|                       | Enter account activities: Date Activity © Deposit © withdrawal Deposit Only |
|                       | Note                                                                        |
|                       | Insert Cancel                                                               |
|                       |                                                                             |
|                       | Date Activity Detail Amount Note                                            |
|                       | Edit Delete 1/1/2008 Deposit Deposit Only \$2,400.00                        |
|                       | Edit Delete 1/9/2009 Deposit Deposit Only \$3,000.00  rist Deposit          |
|                       | Edit Delete 2/10/2009 Withdrawal Office Equipment \$500.00 Test             |
|                       | Edit Delete 3/1/2009 Deposit Deposit Only \$2,400.00                        |
|                       | Edit Delete 3/31/2009 Withdrawal Others \$5,056.18                          |
|                       |                                                                             |

#### **Part C: Operating Reserve Accounts**

This report component is now enabled for developments that were allocated credits after 2008. Data entry for **Part C: Operating Reserve Accounts** follows the same procedure as **Part B: Report of Replacement Reserves.** 

• Select the applicable funding source(s). Funding Source identifies the source of the deposits into the account

| MHC Development    | t Financial Analysis Report                                                                                                    |
|--------------------|----------------------------------------------------------------------------------------------------|
| Home               | Report Year - 2010                                                                                                    |
| Management Profile |                                                                                                    |
| Data Entry         | Part A Y Part B Part C Part D Part E                                                                                                    |
| Print Report       |                                                                                                    |
| Change Password    | 97900/Main Street<br>1101 Main Street                                                                                                    |
| Contact MHC        | Jackson, MS 39202<br>Hinds                                                                                                    |
| Logout             |                                                                                                    |
| (                  | C     Operating Reserve Account     Preview Part C Report       Funding Source     Blance Holder     Beginning Balance     Data Entry       Check application unding source(s):     Equity Payment     Image: Check application unding source(s):       Equity Payment     Image: Check application unding source(s):       Equity Payment     Image: Check application unding source(s |

- Select the designated balance holder. Balance Holder identifies the financial institution where the account is held. If the bank is not listed, select Go Add/Edit Financial Institution to add the bank. Users may identify up to three (3) financial institutions which may hold all or part of the required account.
- To enter or edit the beginning balance for the certification period, go to **Beginning Balance**. *Developments, who have submitted reports in the past, will not be able to edit the Beginning Balance*. *The beginning balance will pull from the ending balance of the prior report*.

| MHC Development F  | inancial Analysis Report                                                   |
|--------------------|----------------------------------------------------------------------------|
| Home               | Report Year - 2010                                                         |
| Management Profile |                                                                            |
| Data Entry         | Part A Y Part B Part C Part D Part E                                       |
| Print Report       |                                                                            |
| Change Password    | 97-900/Main Street Estates 1101 Main Street                                |
| Contact MHC        | Jackson, MS 39202                                                          |
| Logout             | Hinds                                                                      |
|                    | C - Operating Reserve Account Serview Part C Report                        |
|                    | Funding Soux Balance Holder Deginning Balance Data Entry                   |
|                    | Add Account Holder.                                                        |
|                    | No Financial Institution has been added as Reserve Account Balance Holder. |
|                    | Financial Institution Make a Selection                                     |
|                    | Development Balance                                                        |
|                    | Is Account Shared?                                                         |
|                    | If Yes, List Total Account Balance                                         |
|                    | If Yes, List All Development(s)                                            |
|                    | Insert Cancel                                                              |
| $\langle$          | Go Add/Edit Financial Institution                                          |
|                    |                                                                            |

#### For developments that share accounts:

- Development Balance refers to the amount in the account that is related the referenced development.
- The "Is Account Shared?" checkbox needs to be checked in order to designate the account as a shared account.
- The **Total Account Balance** refers to the total balance in the account including the amounts of all the developments that share the account.
- List All Development(s) that share the referenced account.
- Click Insert.

**Data Entry** allows users to enter any deposits and withdrawals made to the account throughout the year (similar to a checkbook register). For each activity, please identify if it is a deposit or a withdrawal. A different pull-down menu will appear for each activity type.

- To save an activity, click Insert. As activity is entered, it will be inserted into the activities table. To clear an activity, click Cancel.
- After inserting the information, users may still Edit or Delete the information

| MHC Development Financial Analysis Report |                                                                           |  |  |  |  |
|-------------------------------------------|---------------------------------------------------------------------------|--|--|--|--|
| Home                                      | Report Year - 2010                                                        |  |  |  |  |
| Management Profile                        |                                                                           |  |  |  |  |
| Data Entry                                | Part A Part B Part L Part D Part E                                        |  |  |  |  |
| Print Report                              | 02-000 (Main Sharet Edular                                                |  |  |  |  |
| Change Password                           | s/ source Labes                                                           |  |  |  |  |
| Contact MHC                               | Jackson, MS 33202<br>Hinds                                                |  |  |  |  |
| Logout                                    |                                                                           |  |  |  |  |
|                                           | C - Operating Reserve Account Please use above form to insert activities. |  |  |  |  |

## Part D: Owner Rental Subsidy Reserve Account

Part D is similar to Part B and Part C; however, Part D has an extra tab for **Basic Information** (see above). The information on this tab must be completed in order to submit the report. <u>Please note that Funding Source, Balance Holder and Beginning</u> <u>Balance will not be available if the owner indicates under the Basic Information tab that the method of applying ORA is solely by</u> <u>direct rental credit.</u>

| Home                     | Report Year - 2009                                                                                                    |
|--------------------------|----------------------------------------------------------------------------------------------------|
| Management Information   | Dart A Dart R Dart C Dart D Dart E                                                                                                    |
| )ata Entry               | Puita Puito Puito Puito                                                                                                    |
| Print Reports            | 96-110/MERIDIAN HOUSING II, LP                                                                                                    |
| Change Login Information | 2206 23RD AVENUE                                                                                                    |
| Contact MHC              | Mendian, MS 39301-0000                                                                                                    |
|                          | Dewriter Rental Subsidy Reserve Account     Preview Part D Report     Basic Informations Funding Source Balance Holder Beginning Balance Data Entry     Enter basic information for your Owner Rental Subsidy reserver account:     Method of Applying ORA. Direct rental credit and reserve account:     Edit     Project related dates information:     First Building Placed In Service Date 5/1/2006     First Subsidy Payment Date     No Subsidy Payment Made Yet |

- Data Entry for Part D requires the input of information, such as number of <u>units</u> assisted and total rental credits provided for each calendar month. NOTE: Fields for total deposits and withdrawals for the month are only available to developments maintaining an owner rental subsidy reserve account. In general, for developments with active reserve accounts and rental credits, the withdrawals should be equal to or less than the credits provided. Please use the *Notes* field to explain any shortage in assistance provided or to explain any difference in withdrawals from the account versus credits provided. As the information for each month is saved, the month will no longer show in the **Activity Month** pull down menu.
- Once information has been inserted for each applicable month, users may still Edit or Delete the information.

| lome                    | Report Year - 2009                                                                                                    |                       |                |                   |            |      |  |
|-------------------------|----------------------------------------------------------------------------------------------------|-----------------------|----------------|-------------------|------------|------|--|
| lanagement Information  | Part A                                                                                                    | Dart B                | Part C         | Part D            | Part E     |      |  |
| ata Entry               | Futto                                                                                                    | Full b                | Fure           | Full              | Full       |      |  |
| int Reports             | 96-110/MERIDIAN HOUSING II, LP                                                                                                    |                       |                |                   |            |      |  |
| hange Login Information | 2206 23RD AVENUE<br>Meridian, MS 33931-0000<br>Lauderdale                                                                                                    |                       |                |                   |            |      |  |
| ontact MHC              |                                                                                                    |                       |                |                   |            |      |  |
| 59544                   | D - Owner Rental Sul                                                                                                    | osidy Reserve Acc     | ount Preview   | Part D Report     |            |      |  |
|                         | Pagia Information                                                                                                    | Euroding Courses      | Balance Helder | Peginning Palance | Data Entra |      |  |
|                         | Basic Information                                                                                                    | Funding Source        | Balance Holder | Beginning Balance | Data Entry |      |  |
|                         | Basic Information<br>Enter Activities for each r<br>Activity Month Jan                                                                                                | Funding Source        | Balance Holder | Beginning Balance | Data Entry | <br> |  |
|                         | Basic Information Enter Activities for each r Activity Month Jan Assisted Units                                                                                       | Funding Source        | Balance Holder | Beginning Balance | Data Entry |      |  |
|                         | Basic Information Enter Activities for each r Activity Month Jan Assisted Units Deposit                                                                               | Funding Source nonth: | Balance Holder | Beginning Balance | Data Entry | <br> |  |
|                         | Basic Information Enter Activities for each r Activity Month Jan Assisted Units Deposit Withdrawal                                                                    | Funding Source        | Balance Holder | Beginning Balance | Data Entry | <br> |  |
|                         | Basic Information Enter Activities for each r Activity Month Jan Assisted Units Deposit Withdrawal Credits                                                            | Funding Source        | Balance Holder | Beginning Balance | Data Entry | <br> |  |
|                         | Basic Information       Enter Activities for each r       Activity Month     Jan       Assisted Units     Deposit       Withdrawal     Credits       Credits     Note | Funding Source month: | Balance Holder | Beginning Balance | Data Entry |      |  |

## Part E: Statement of Certification

- **Primary Lender** tab allows users to enter the name of the primary lender, loan closing date, and the loan term. Users should enter the loan term in years.
- Rural Development tab is only required for Rural Development- financed properties.
- **Report Preparer** tab indicates the individual who complete the report, the basis of the financial report and the certification period of the report.

| MHC Development          | Financial Analysis Report                                                                               |
|--------------------------|----------------------------------------------------------------------------------------------------|
| Home                     | Report Year - 2009                                                                                      |
| Management Information   |                                                                                                    |
| Data Entry               | Part A Y Part B Part C Part D Part E                                                                    |
| Print Reports            | 96-110/MERIDIAN HOUSING II, LP                                                                          |
| Change Login Information | 2206 23RD AVENUE                                                                                        |
| Contact MHC              | Lauderdale                                                                                              |
| Logout                   | E - Statement of Certification 🔤 Preview Part E Report                                                  |
|                          | Primary Lender Rural Development Report Preparer                                                        |
|                          | Enter primary lender information:<br>Primary Lender:<br>Loan Closing Date:<br>Loan Term(Years):<br>Edit |

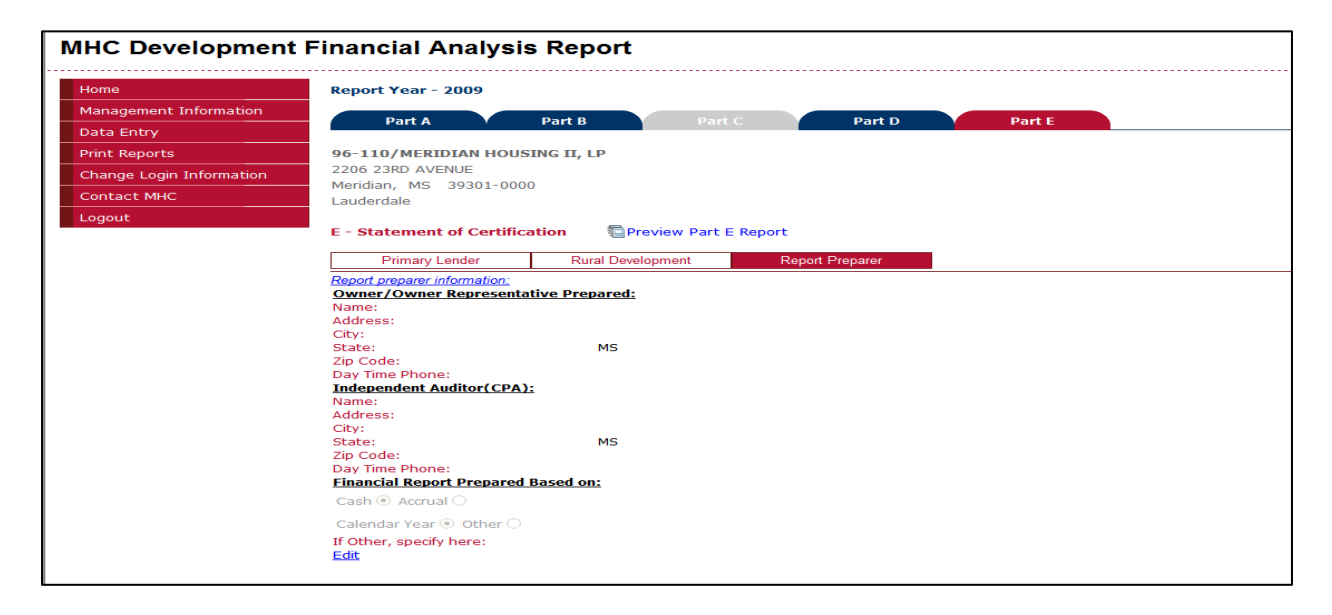

#### **Print Reports**

- To print the DFAR prior to submission, go to the Data Entry screen and select Preview. Please note that reports printed from these screens will have the words "Review Only" watermarked on the background, indicating that the report is not final. Any reports sent to MHC with this watermark will **not** be accepted.
- Once the report for any development is submitted to MHC, the user may select the **Report Year** and **Project Name** to print the final submitted report.
- To submit the reports, go to Data Entry and click on Submit (see page 5).
- Users will need to mail <u>all</u> applicable components of the report to MHC with original signatures where applicable. First time reporters MUST include with the DFAR the following support documentation:
  - Copy of loan closing documentation, including the Promissory Note

Should the loan be modified, after the initial report, please submit a copy of the loan modification documents.

| MHC Development          | Financial Analysis Report Home > Print Reports                |
|--------------------------|---------------------------------------------------------------|
| Home                     | Print Reports                                                 |
| Management Information   |                                                               |
| Data Entry               | Report Year: Select Report Year                               |
| Print Reports            | Project Name: Select a Project                                |
| Change Login Information | *Select Report Year and Project to view available report list |
| Contact MHC              | View All Reports                                              |
| Logout                   | Part B. Report of Replacement Reserve Account                 |
|                          | Part C: Report of Operating Reserve Account                   |
|                          | Part D: Report of Owner Rental Assistance Reserve Account     |
|                          | Part E: Statement of Certification                            |
|                          |                                                               |

### Change Login Information

• To change the Password at any time, type the old password under **Password**. Then enter the new desired password twice under **New Password** and **Confirm New Password**. Then click **Change Password**.

| MHC Development Financial Analysis Report                                                                          |                                                                                                | Home > Change Login Information |
|----------------------------------------------------------------------------------------------------|------------------------------------------------------------------------------------------------|---------------------------------|
| Home<br>Management Information<br>Data Entry<br>Print Reports<br>Change Login Information<br>Contact MHC<br>Logout | Change Your Password<br>Password:<br>New Password:<br>Confirm New Password:<br>Change Password |                                 |